## Edupage pro třídní: Prohlížení a tisk průběžné klasifikace

1/2

Jednotliví učitelé zadají do Edupage před třídními schůzkami (někteří tak činí pravidelně po celý rok) svoji klasifikaci postupem popsaným v návodu Edupage pro učitele.

## Prohlížení průběžné klasifikace studentů, jejichž jsem třídní

Po přihlášení klikneme v horní liště na tlačítko

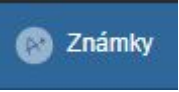

. V dialogu pro výběr třídy/semináře klikneme na tlačítko **Rozšířený mód Zvolit jiné třídy nebo předměty**, konkrétně zde:

|                |                                                     |                                                    | r                                                  |                                                      |
|----------------|-----------------------------------------------------|----------------------------------------------------|----------------------------------------------------|------------------------------------------------------|
| ≡ Start        | 🔊 Ž 🚽 🖶 💼 Plány a přípravy 🔮 Sta                    | andardy 🏦 Moje knihovna 📊 Výsledky                 | 🛞 Známky 🎊 Žáci                                    |                                                      |
| 🛨 Úvod         |                                                     |                                                    |                                                    |                                                      |
| X Notifikace   | Známky                                              |                                                    |                                                    |                                                      |
| Mebová stránka | Vybrat hodin                                        | IU                                                 | Rozvrh dnes 2                                      |                                                      |
| Třídní kniha   | Dole vidíte seznam vašich hodin. Kliknu             | itím na konkrétní hodinu                           |                                                    | Ma<br>1c                                             |
| Vyučování >    | zobrazíte její obsah.                               |                                                    |                                                    |                                                      |
| Komunikace     |                                                     | VÍCE INFORMACÍ                                     |                                                    |                                                      |
| Agenda Online  |                                                     |                                                    | Všechny pi                                         | iedměty 🔻 Všechny třídy 🔻                            |
|                | Soco Gruzika                                        | 1.C<br>Fyzika                                      | 4.AF - infn<br>Informatika a výpočetní<br>technika | 4.BF - infn<br>Informatika a výpočetní<br>technika   |
|                | 2.B - infz<br>Informatika a výpočetní<br>technika   | 5.AV - infz<br>Informatika a výpočetní<br>technika | 1.C - infz<br>Informatika a výpočetní<br>technika  | 2AV+3AV+5AV+6A<br>V - 7513 1<br>Internetové aplikace |
|                | AV+2AV - 7513 1<br>Robotika                         | Přidat hodinu, kterou<br>učím                      |                                                    |                                                      |
|                | Rozšířený môd<br>Zvolit jiné třídy nebo<br>předměty |                                                    |                                                    |                                                      |
|                | ∧ ZOBRAZIT MĚNĚ                                     |                                                    |                                                    | ADMINISTROVAT HODINY                                 |

Objeví se tabulka, nad níž zvolíme svoji třídu, jako předmět "— Všechny předměty —" a jako období Průběžné hodnocení, viz obrázek:

Last update: 27. 03. navody:edupage:pro-tridni-prubezna-klasifikace https://wiki.gml.cz/doku.php/navody:edupage:pro-tridni-prubezna-klasifikace?rev=1553699370 2019, 16.09

|                  |                           |   |           |            |       | 1                                                                        |                                      | 1                                                                                                    |                   |                      |                     |        |              |        |                               |     |         |
|------------------|---------------------------|---|-----------|------------|-------|--------------------------------------------------------------------------|--------------------------------------|----------------------------------------------------------------------------------------------------|-------------------|----------------------|---------------------|--------|--------------|--------|-------------------------------|-----|---------|
| =                | Start                     | 6 |           | Žád<br>hod | a 🚽   | 💼 Plány a přípra /y                                                      | 🦁 Standa                             | · ش י                                                                                                    | Moje kniho        | ovna                 | <b>III</b> Výsledky | 🛞 Z    | námky        | 🔆 Žáci | 1                             |     |         |
| *                | Úvod<br>Notifikace        | z | R<br>Inám | ky +       |       | Předmět:<br>Všechny predn<br>období:<br>2. pololetí                      | měty ▼<br>⊸                          | Uložit<br>změny                                                                                                    | Nová pi<br>/ zkou | o<br>ísemka<br>ušení | Nová<br>poznámka    | Tisk / | Zobraz       | iit -  | Statistika Nastavení Nástroje | Ť   |         |
| A                | Webová stránka            | # |           | ¢¢,        | Jméno | 1. pololetí                                                              |                                      |                                                                                                    | čj<br>Průměr      | aj                   | aj<br>Průměr        | nj     | nj<br>Průměr | šp     | šp<br>Průměr                  | ZSV | Z9<br>P |
|                  | Třídní kniha<br>Vyučování | 1 |           | 2          | _     | Průběžné hodr<br>čtvrtletní klasif                                       | odnocení: 1. poplet<br>asifikace 1/4 | etí 🖍                                                                                                    |                   |                      |                     |        |              |        |                               |     |         |
| <b>Q</b>         | Komunikace                | 2 |           | 2          |       | vysvědčení 1. pololetí<br>2. pololetí<br>Průběžné hodnocení: 2. pololetí | <u>A</u>                             | -                                                                                                    |                   |                      |                     |        |              |        |                               |     |         |
| Ø                | Agenda Online             | 4 |           | 2          |       |                                                                          | letí 🦯                               |                                                                                                    |                   |                      |                     |        |              |        |                               |     |         |
| - <del>- 1</del> | Nastavení                 | 5 |           | 2          | _     | čtvrtletní klasifi<br>vysvědčení 2.                                      | ikace 3/4<br>pololetí                | (All and a second second secon |                   |                      |                     |        |              |        |                               |     |         |
|                  |                           | 6 |           | 2          |       |                                                                          | _                                    |                                                                                                    |                   |                      |                     |        |              |        |                               |     |         |
|                  |                           | 8 |           | 2          |       |                                                                          |                                      |                                                                                                    |                   |                      |                     |        |              |        |                               |     |         |

## From:

https://wiki.gml.cz/ - GMLWiki

Permanent link: https://wiki.gml.cz/doku.php/navody:edupage:pro-tridni-prubezna-klasifikace?rev=1553699370

Last update: 27. 03. 2019, 16.09

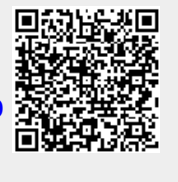